# **TOUR & TRANSFER T.A.**

[2021 Version]

### DR. MANESH KUMAR. E

Mob: 9447091388

Service and Payroll Administrative Repository for Kerala

Manesh Kumar E

25-10-2020

# **TOUR TA**

ജീവനക്കാരുടെ ട്രാവലിംഗ് അലവൻസ് സംബന്ധമായ ക്ലെയിമുകൾ തയ്യാറാക്കി ബില്ല് മാറി നൽകന്നത് സ്പാർക്കിലെ ക്ലെയിം എൻടി വഴിയാണ്. ഗസറ്റഡ് ജീവനക്കാരുടെ ഔദ്യോഗികയാത്രകൾ, സബോർഡിനേറ്റ് സ്റ്റാഫിന്റെ ട്രഷറി ഡ്യൂട്ടിക്കുള്ള ട്രാവലിംഗ് അലവൻസ് എന്നിവയെല്ലാം ഈ ഓപ്ഷനുപയോഗിച്ചാണ് മാറുന്നത്. Accounts – Claim entry എന്ന ഓപ്ഷനിൽ, Nature of claim എന്നത് TA Advance Cliam ( Tour ) / TA Final Claim ( Tour ) എന്നത് കൊടുത്താണ് ക്ലെയിം ബിൽ തയ്യാറാക്കേണ്ടത്. സാമ്പത്തികവർഷാവസാനം മാറുന്ന അവസാനബില്ലുകൾക്ക് മാത്രമേ TA Final claim (Tour) എന്ന ഓപ്ഷൻ സെലക്സ് ചെയ്യാൻ പാട്ടള്ളൂ.

Tour TA ക്ലെയിം ബില്ലുകൾ സ്പാർക്ക് വഴി എടുക്കുന്നതിന് മുന്നോടിയായി താഴെ പറയുന്ന രണ്ട് കാര്യങ്ങൾ പൂർത്തീകരിക്കേണ്ടതുണ്ട്.

- നിശ്ചിതഫോറത്തിൽ ട്രാവലിംഗ് അലവൻസ് ബിൽ തയ്യാറാക്കി, അനുബന്ധരേഖകളോടൊപ്പം ജില്ലാ മെഡിക്കൽ ഓഫീസിലേക്ക് 2 പകർപ്പ് അയയ്കണം. ഗസറ്റഡ് ജീവനക്കാർക്ക് TR-47 <u>ഉം, നോൺ ഗസറ്റഡ് ജീവനക്കാർക്ക് TR-56 ഉമാണ്</u> ഉപയോഗിക്കേണ്ടത്. ജില്ലാ ഓഫീസിൽ നിന്നും TA ബില്ലുകൾ പാസാക്കി നമ്മുടെ ഓഫീസിലേക്ക് തിരികെ അയച്ചതരുന്നതാണ്.
- TA ബില്ലുകൾ പാസായിക്കിട്ടിയതുകൊണ്ടുമാത്രം സ്പാർക്ക് വഴി ബില്ലുകൾ മാറാൻ കഴിയില്ല. ജില്ലാ ഓഫീസിൽ നിന്നും BiMS വഴി അലോട്ട്മെന്റ് കൂടി കിട്ടിയാൽ മാത്രമേ TA ബില്ലുകൾ തയ്യാറാക്കാൻ കഴിയുകയുള്ള.

സ്പാർക്കിൽ TA ബിൽ തയ്യാറാക്കൽ 3 സ്റ്റെപ്പുകളായാണ് ചെയ്യുന്നത്. താഴെ പറയുന്ന സ്റ്റെപ്പകൾ അതേ ക്രമത്തിൽ തന്നെ ചെയ്യേണ്ടതാണ്.

- 1. View Allottment in BiMS
- 2. Update Allottment in SPARK
- 3. Tour TA Claim entry

### View Allottment in BiMS :

ട്രാവലിംഗ് അന്വൻസിന്റെ അലോട്ട്മെന്റ് BiMS ൽ ആണ് വരുന്നത്. DDO/DDO Admin ലോഗിൻ വഴി ലോഗിൻ ചെയ്തിട്ട്, ഇടതുവശത്തുള്ള Allottment എന്ന മെന്രവിലെ View Allottment ഓപ്ഷൻ വഴി, BiMS ൽ അലോട്ട്മെന്റ് വന്നിട്ടുണ്ടെന്ന് ഉറപ്പാക്കാവുന്നതാണ്.

| SI.NO | Head of Account             | CCO  | SCO \$ | Alloted<br>Amount | Expenditure<br>Amount | Bill Amount Not Passed at Treasury | Balance<br>Amount | Allocated<br>Date |
|-------|-----------------------------|------|--------|-------------------|-----------------------|------------------------------------|-------------------|-------------------|
| 1     | 2210-02-101-97-00-04-01-N-V | 320A | 320A03 | 3,000.00          | 0.00                  | 0.00                               | 3000.00           | 12/02/2020        |
| 2     | 2210-02-198-50-00-00-00-N-V | 320A | 320A03 | 9,936.00          | 9,936.00              | 0.00                               | 0.00              | 11/03/2020        |

BiMS ൽ വേറെ ഒന്നും ചെയ്യാനില്ല. അലോട്ട്മെന്റ് വന്നിട്ടുണ്ടെന്ന് ഉറപ്പാക്കുക മാത്രമാണ് ഇവിടെ ചെയ്യേണ്ടത്.

### **Update Allottment in SPARK :**

BiMS ൽ വന്നിട്ടുള്ള അലോട്ട്മെന്റ് സ്പാർക്കിൽ അപ്ഡേറ്റ് ചെയ്തെങ്കിൽ മാത്രമേ നമുക്ക് ക്ലെയിം ബിൽ തയ്യാറാക്കാൻ കഴിയുകയുള്ളൂ. അതിനായി Accounts – Initialization – Head of Account എന്ന ഓപ്ഷൻ എടുക്കുക.

|            | Head Of Accou                           | nt          |
|------------|-----------------------------------------|-------------|
| Department | Indian Systems of Medicine              | ~           |
| Office     | GOVT AYURVEDA DISPENSARY ALAYAMON       | ~           |
| DDO Code   |                                         | -           |
| Fin. Year  | 2019 – 2020 Get Headwise Allocation Fro | om Treasury |

അതിൽ Department, Office, DDO Code, Financial Year എനിവ സെലക്സ് ചെയ്തതിനുശേഷം, വലത്രവശത്തുള്ള Get Headwise Allocation From Treasury എന്ന ബട്ടണിൽ ക്ലിക്ക് ചെയ്യക. താഴെ കാണുന്ന മെസേജ് വരുന്നതാണ്.

| Changes in Head of accoun | t are highlighted. |
|---------------------------|--------------------|
|                           | ОК                 |

അതിൽ OK കൊടുത്തുകഴിഞ്ഞാൽ, സ്പാർക്കിൽ അലോട്ട്മെന്റ് അപ്ഡേറ്റ് ആവുകയും, അലോട്ട്മെന്റ് തുകയും അക്കൗണ്ട് ഹെഡ്ഡം ഹൈലൈറ്റ് ചെയ്ത് കാണുകയും ചെയ്യും.

| 5936 | 2210 | 02 | 001 | 98 | 00 | 04 | 01 | Tour T. A | 0    | 0 | 0    | N | v |
|------|------|----|-----|----|----|----|----|-----------|------|---|------|---|---|
| 6294 | 2210 | 02 | 103 | 99 | 00 | 04 | 01 | Tour T. A | 0    | 0 | 0    | N | v |
| 5913 | 2210 | 02 | 001 | 99 | 00 | 04 | 01 | Tour T. A | 0    | 0 | 0    | N | v |
| 6711 | 2210 | 05 | 101 | 84 | 00 | 04 | 01 | Tour T. A | 0    | 0 | 0    | N | v |
| 6079 | 2210 | 02 | 101 | 97 | 00 | 04 | 01 | Tour T. A | 3000 | 0 | 3000 | N | V |
| 5957 | 2210 | 02 | 001 | 97 | 00 | 04 | 01 | Tour T. A | 0    | 0 | 0    | N | v |
| 6303 | 2210 | 02 | 104 | 99 | 00 | 04 | 01 | Tour T. A | 0    | 0 | 0    | N | v |

#### **Tour TA Claim Entry :**

സാധാരണ ക്ലെയിം എൻട്രി പോലെ തന്നെയാണ് ട്രാവലിംഗ് അലവൻസും ചെയ്യുന്നത്. Accounts – Claim entry – Regular Employees എടുക്കുക. അതിലെ എൻട്രികളെല്ലാം കൃത്യമായി നൽകുക. Department, Office, DDO Code എന്നിവ ഡ്രോപ്ഡൗൺ മെനുവിൽ നിന്നും തെരഞ്ഞെടുക്കുക.

| Department                                            | Indian Systems of Medicine        | ~ |
|-------------------------------------------------------|-----------------------------------|---|
| Office                                                | GOVT AYURVEDA DISPENSARY ALAYAMON |   |
| Name of Treasury                                      | Sub Treasury, Anchal              |   |
| Nature of Claim                                       | TA Final Claim (Tour)             | Y |
| DDO Code                                              | 339                               | Ŷ |
| Period of Bill                                        | 01/02/2020 - 29/02/2020           |   |
|                                                       |                                   |   |
|                                                       |                                   |   |
| Expenditure Head of Account                           | 2210-02-101-97-00-04-01-Tour T. A |   |
| Expenditure Head of Account<br>Salary Head of Account | 2210-02-101-97-00-04-01-Tour T. A |   |

Nature of Claim എന്ന സ്ഥലത്ത് TA Final Claim (Tour) എന്നതാണ് സെലക്സ് ചെയ്യേണ്ടത്. താഴത്തെ വരിയിൽ Period of claim കൃത്യമായി രേഖപ്പെട്ടത്തേണ്ടതിനാൽ, Period of bill എന്ന സ്ഥലത്ത് ക്ലെയിം ഉള്ള മാസത്തിന്റെ തലേമാസം തന്നെ കൊടുക്കാൻ പ്രത്യേകം ശ്രദ്ധിക്കേണ്ടതാണ്. അതിനുശേഷം Expenditure Head of Account [ 04-01 ] സെലക്സ് ചെയ്യക. Mode of Payment, Employee TSB സെലക്സ് ചെയ്യക.

തുടർന്ന്, താഴെയായി ജീവനക്കാരന്റെ വിവരങ്ങൾ രേഖപ്പെടുത്താനുള്ള വരിയിൽ ഇടതുവശത്തുള്ള PEN എന്ന കോളത്തിൽ നിന്നും ജീവനക്കാരനെ സെലക്സ് ചെയ്യുക.

|      | PEN                                                                                 | Name          | Designation    | Month of journey | Year of journey | Month of claim | Year of claim |
|------|-------------------------------------------------------------------------------------|---------------|----------------|------------------|-----------------|----------------|---------------|
| Edit | 747769                                                                              | Vasanthamma S | Attender Gr II | 2                | 2020            | 3              | 2020          |
|      | <select td="" ∨<=""><td></td><td></td><td></td><td></td><td></td><td></td></select> |               |                |                  |                 |                |               |

ഇവിടെ Month & Year of journey എന്ന കോളങ്ങളിൽ, ക്ലെയിം പീരീഡിന് തൊട്ടുമുമ്പുള്ള മാസം രേഖപ്പെടുത്തേണ്ടതാണ്. മുകളിൽ കാണിച്ചിരിക്കുന്ന രീതിയിൽ എന്റർ ചെയ്യുക.

| Refund Date | Refund challan no | Sanction order No. | Sanction order<br>Date | Amount<br>Payable |        |
|-------------|-------------------|--------------------|------------------------|-------------------|--------|
|             |                   | G2/4587/2019       | 25/02/2020             | 2500              | Delete |
|             |                   |                    |                        |                   |        |
|             |                   |                    |                        |                   | Insert |
|             |                   |                    |                        |                   |        |

ബാക്കിയുള്ള കോളങ്ങളൊന്നും റിലവന്റ് അല്ലാത്തതിനാൽ പൂരിപ്പിക്കേണ്ടതില്ല. തുടർന്ന് Sanction Order No., Date, Amount എന്നിവ രേഖപ്പെടുത്തി, ക്ലെയിം ഇൻസർട്ട് ചെയ്യുക. ഇതോടുകൂടി ക്ലെയിം എൻട്രി പൂർത്തിയാകുന്നതാണ്.

അടുത്തതായി ക്ലെയിം അപ്രുവൽ ചെയ്യേണ്ടതാണ്. ക്ലെയിം അപ്രൂവൽ പേജിൽ, അലോട്ട്മെന്റ് വിവരങ്ങൾ കൃത്യമായി വന്നിട്ടുണ്ടെന്ന് ഉറപ്പവരുത്തേണ്ടതാണ്.

| Approval/Rejection Comment         | Approved |  |  |  |  |  |
|------------------------------------|----------|--|--|--|--|--|
| Balance Available                  | 0        |  |  |  |  |  |
| Expenditure including in this bill | 58361    |  |  |  |  |  |
| Expenditure till date              | 0        |  |  |  |  |  |
| Appropriation of Current Year      | 26361    |  |  |  |  |  |

തുടർന്ന്, സാധാരണ ക്ലെയിം ബിൽ പോലെ Make bill, E Submission എന്നിവ ചെയ്യാവുന്നതാണ്. സ്പാർക്കിൽ നിന്നും ലഭിക്കുന്ന ക്ലെയിം ബിൽ, ജില്ലാ മെഡിക്കൽ ഓഫീസറുടെ ഉത്തരവ്, ജില്ലാ മെഡിക്കൽ ഓഫീസർ കൗണ്ടർസൈൻ ചെയ്ത TA ബിൽ, മറ്റ് ഒറിജിനൽ രേഖകൾ ആപ്ലിക്കെബിൾ ആണെങ്കിൽ അത്, എന്നിവ സഹിതം ട്രഷറിയിൽ നൽകാവുന്നതാണ്.

### Head of Account : 2210-02-101-97-00-04-01

# TRANFER TA

ജീവനക്കാരുടെ സ്ഥലംമാറ്റ സമയത്തെ ട്രാവലിംഗ് അലവൻസ് സംബന്ധമായ ക്ലെയിമുകൾ തയ്യാറാക്കി ബില്ല് മാറി നൽകന്നതും സ്പാർക്കിലെ ക്ലെയിം എൻടി വഴിയാണ്. ഗസറ്റഡ് ജീവനക്കാരുടേയും നോൺ ഗസറ്റഡ് ജീവനക്കാരുടേയും ട്രാൻസ്പർ TA ബിൽ ഈ ഓപ്ഷനുപയോഗിച്ചാണ് മാറ്റന്നത്. Accounts – Claim entry എന്ന ഓപ്ഷനിൽ, Nature of claim എന്നത് TA Final Claim ( Transfer ) എന്നത് കൊടുത്താണ് ക്ലെയിം ബിൽ തയ്യാറാക്കേണ്ടത്.

Transfer TA ക്ലെയിം ബില്ലുകൾ സ്പാർക്ക് വഴി എടുക്കുന്നതിന് മുന്നോടിയായി താഴെ പറയുന്ന രണ്ട് കാര്യങ്ങൾ പൂർത്തീകരിക്കേണ്ടതുണ്ട്.

- 1. നിശ്ചിതഫോറത്തിൽ ട്രാൻസ്പർ ട്രാവലിംഗ് അലവൻസ് ബിൽ തയ്യാറാക്കി, അനുബന്ധരേഖകളോടൊപ്പം ജില്ലാ മെഡിക്കൽ ഓഫീസിലേക്ക് 2 പകർപ്പ് അയയ്കണം. ടൂർ ഡയറി, ഒറിജിനൽ വൗച്ചേഴ്ല് എന്നിവയെല്ലാം ബില്ലിനൊപ്പം സമർപ്പിക്കണം. ഗസറ്റഡ് ജീവനക്കാർക് TR-47 ഉം, നോൺ ഗസറ്റഡ് ജീവനക്കാർക്ക് TR-56 ഉമാണ് ഉപയോഗിക്കേണ്ടത്. ജില്ലാ ഓഫീസിൽ നിന്നും TA ബില്ലുകൾ പാസാക്കി നമ്മുടെ ഓഫീസിലേക്ക് തിരികെ അയച്ചതരുന്നതാണ്. മാത്രമല്ല, ടൂർ ഡയറിയും വൗച്ചറ്റകളും ജില്ലാ മെഡിക്കൽ ഓഫീസർ കൗണ്ടർസൈൻ ചെയ്യേണ്ടഇമുണ്ട്.
- TA ബില്ലുകൾ പാസായിക്കിട്ടിയതുകൊണ്ടുമാത്രം സ്പാർക്ക് വഴി ബില്ലുകൾ മാറാൻ കഴിയില്ല. ജില്ലാ ഓഫീസിൽ നിന്നും BiMS വഴി അലോട്ട്മെന്റ് കൂടി കിട്ടിയാൽ മാത്രമേ TA ബില്ലുകൾ തയ്യാറാക്കാൻ കഴിയുകയുള്ള.

സ്പാർക്കിൽ Transfer TA ബിൽ തയ്യാറാക്കൽ 3 സ്റ്റെപ്പുകളായാണ് ചെയ്യുന്നത്. താഴെ പറയുന്ന സ്റ്റെപ്പകൾ അതേ ക്രമത്തിൽ തന്നെ ചെയ്യേണ്ടതാണ്.

- 1. View Allottment in BiMS
- 2. Update Allottment in SPARK
- **3.** Transfer TA Claim entry

#### View Allottment in BiMS :

ടാൻസ്പർ ട്രാവലിംഗ് അലവൻസിന്റെ അലോട്ട്മെന്റ് BiMS ൽ ആണ് വരുന്നത്. DDO/DDO Admin ലോഗിൻ വഴി ലോഗിൻ ചെയ്തിട്ട്, ഇടതുവശത്തുള്ള Allottment എന്ന മെനുവിലെ View Allottment ഓപ്ഷൻ വഴി, BiMS ൽ അലോട്ട്മെന്റ് വന്നിട്ടുണ്ടെന്ന് ഉറപ്പാക്കാവുന്നതാണ്. ടൂർ TA യ്ക്ക് ചെയ്തതുപോലെ ഇതിനും വെരിഫൈ ചെയ്യേണ്ടതാണ്. BiMS ൽ വേറെ ഒന്നും ചെയ്യാനില്ല. അലോട്ട്മെന്റ് വന്നിട്ടുണ്ടെന്ന് ഉറപ്പാക്കക മാത്രമാണ് ഇവിടെ ചെയ്യേണ്ടത്.

| SI.NO | Head of Account             | CCO  | SCO 🌲  | Alloted Amount | Expenditure Amount | Bill Amount Not Passed at<br>Treasury | Balance<br>Amount |
|-------|-----------------------------|------|--------|----------------|--------------------|---------------------------------------|-------------------|
| 1     | 2210-02-101-97-00-04-02-N-V | 320A | 320A03 | 3598.00        | 0.00               | 0.00                                  | 3598.00           |

### **Update Allottment in SPARK :**

BiMS ൽ വന്നിട്ടുള്ള അലോട്ട്മെന്റ് സ്പാർക്കിൽ അപ്ഡേറ്റ് ചെയ്തെങ്കിൽ മാത്രമേ നമുക്ക് ക്ലെയിം ബിൽ തയ്യാറാക്കാൻ കഴിയുകയുള്ളൂ. അതിനായി Accounts – Initialization – Head of Account എന്ന ഓപ്ഷൻ എടുക്കുക.

|            | Head Of Account                                   |
|------------|---------------------------------------------------|
| Department | Indian Systems of Medicine 🗸 🗸                    |
| Office     | GOVT AYURVEDA DISPENSARY CHADAYAMANGALAM          |
| DDO Code   | 329 🗸                                             |
| Fin. Year  | 2018 - 2019 Get Headwise Allocation From Treasury |

അതിൽ Department, Office, DDO Code, Financial Year എനിവ സെലക്സ് ചെയ്തതിനുശേഷം, വലത്രവശത്തുള്ള Get Headwise Allocation From Treasury എന്ന ബട്ടണിൽ ക്ലിക്ക് ചെയ്യക. താഴെ കാണുന്ന മെസേജ് വരുന്നതാണ്.

| Changes in Head of account are highlighted. |  |
|---------------------------------------------|--|
| ОК                                          |  |

അതിൽ OK കൊടുത്തുകഴിഞ്ഞാൽ, സ്പാർക്കിൽ അലോട്ട്മെന്റ് അപ്ഡേറ്റ് ആവുകയും, അലോട്ട്മെന്റ് തുകയും അക്കൗണ്ട് ഹെഡ്ഡം ഹൈലൈറ്റ് ചെയ്ത് കാണുകയും ചെയ്യും.

| 6304 | l P | 2210 | 02 | 104 | 99 | 00 | 04 | 02 | Transfer T. A. | 0    | 0 | 0    | N | V |
|------|-----|------|----|-----|----|----|----|----|----------------|------|---|------|---|---|
| 5958 |     | 2210 | 02 | 001 | 97 | 00 | 04 | 02 | Transfer T. A. | 0    | 0 | 0    | N | v |
| 6295 |     | 2210 | 02 | 103 | 99 | 00 | 04 | 02 | Transfer T. A. | 0    | 0 | 0    | N | V |
| 5914 |     | 2210 | 02 | 001 | 99 | 00 | 04 | 02 | Transfer T. A. | 0    | 0 | 0    | N | v |
| 6081 |     | 2210 | 02 | 101 | 97 | 00 | 04 | 02 | Transfer T. A. | 3598 | 0 | 3598 | N | V |
| 6712 |     | 2210 | 05 | 101 | 84 | 00 | 04 | 02 | Transfer T. A. | 0    | 0 | 0    | N | v |
| 5939 |     | 2210 | 02 | 001 | 98 | 00 | 05 | 01 | Water Charges  | 0    | 0 | 0    | N | V |
| 6082 |     | 2210 | 02 | 101 | 97 | 00 | 05 | 01 | Water Charges  | 0    | 0 | 0    | N | v |

#### **Transfer TA Claim Entry :**

സാധാരണ ക്ലെയിം എൻടി പോലെ തന്നെയാണ് ട്രാവലിംഗ് അലവൻസും ചെയ്യുന്നത്. Accounts – Claim entry – Regular Employees എടുക്കുക. അതിലെ എൻടികളെല്ലാം കൃത്യമായി നൽകുക. Department, Office, DDO Code എന്നിവ ഡ്രോപ്ഡൗൺ മെനുവിൽ നിന്നും തെരഞ്ഞെടുക്കുക.

|                                              | Claim Entry                                |   |  |  |
|----------------------------------------------|--------------------------------------------|---|--|--|
| Department                                   | Indian Systems of Medicine                 | ~ |  |  |
| Office                                       | GOVT AYURVEDA DISPENSARY CHADAYAMANGALAM   | × |  |  |
| Name of Treasury                             | Sub Treasury, Mavelikkara                  |   |  |  |
| Nature of Claim                              | TA Final Claim (Transfer)                  | ¥ |  |  |
| DDO Code                                     | 329                                        | ¥ |  |  |
| Period of Bill                               | 01/07/2018 - 31/07/2018                    |   |  |  |
| Expenditure Head of Account                  | 2210-02-101-97-00-04-02-Transfer T. A.     | ~ |  |  |
| Salary Head of Account                       | 2210-02-101-97-00-01-01                    | ~ |  |  |
| Mode of Payment                              | Employee TSB                               | ¥ |  |  |
| Employee will be listed here only if the emp | loyee belongs to the given mode of payment |   |  |  |
| Payee Type                                   | Employee                                   | v |  |  |

Nature of Claim എന്ന സ്ഥലത്ത് TA Final Claim (Transfer) എന്നതാണ് സെലക്സ് ചെയ്യേണ്ടത്. താഴത്തെ വരിയിൽ Period of claim കൃത്യമായി രേഖപ്പെടുത്തേണ്ടതിനാൽ, Period of bill എന്ന സ്ഥലത്ത് ക്ലെയിം ഉള്ള മാസം തന്നെ കൊടുക്കാൻ പ്രത്യേകം ശ്രദ്ധിക്കേണ്ടതാണ്. അതിനുശേഷം Expenditure Head of Account [ 04-02] സെലക്സ് ചെയ്യക. Mode of Payment, Employee TSB സെലക്സ് ചെയ്യക.

തുടർന്ന്, താഴെയായി ജീവനക്കാരന്റെ വിവരങ്ങൾ രേഖപ്പെടുത്താനുള്ള വരിയിൽ ഇടതുവശത്തുള്ള PEN എന്ന കോളത്തിൽ നിന്നും ജീവനക്കാരനെ സെലക്സ് ചെയ്യുക.

| PEN      | Name           | Designation             | Month of journey | Year of journey | Month of claim | Year of claim |
|----------|----------------|-------------------------|------------------|-----------------|----------------|---------------|
| 351512 ¥ | Manesh Kumar E | Medical Officer (II HG) | 07               | 2018            | 03             | 2019          |

ഇവിടെ Month of journey, Year of journey, Month of Claim, Year of

Claim എന്ന കോളങ്ങളിൽ യഥാക്രമമുള്ള വിവരങ്ങൾ എന്റർ ചെയ്യുക.

| Refund challan no | Sanction order No. | Sanction order<br>Date | Amount<br>Payable |       |
|-------------------|--------------------|------------------------|-------------------|-------|
|                   | G2/4596/2018       | 02/02/2019             | 3598              | Inser |
|                   |                    | 02,02,2025             |                   |       |

ബാക്കിയുള്ള കോളങ്ങളൊന്നും റിലവന്റ് അല്ലാത്തതിനാൽ പൂരിപ്പിക്കേണ്ടതില്ല. തുടർന്ന് Sanction Order No., Date, Amount എന്നിവ രേഖപ്പെടുത്തി, ക്ലെയിം ഇൻസർട്ട് ചെയ്യുക. ഇതോടുകൂടി ക്ലെയിം എൻട്രി പൂർത്തിയാകുന്നതാണ്.

അടുത്തതായി ക്ലെയിം അപ്രുവൽ ചെയ്യേണ്ടതാണ്. ക്ലെയിം അപ്രൂവൽ പേജിൽ, അലോട്ട്മെന്റ് വിവരങ്ങൾ കൃത്യമായി വന്നിട്ടുണ്ടെന്ന് ഉറപ്പവരുത്തേണ്ടതാണ്.

| Approval/Rejection Comment         |          |  |
|------------------------------------|----------|--|
| Danave Avallable                   | Approved |  |
| Balance Available                  | 0        |  |
| Expenditure including in this bill | 58361    |  |
| Expenditure till date              | 0        |  |
| Appropriation of Current Year      | 58361    |  |

തുടർന്ന്, സാധാരണ ക്ലെയിം ബിൽ പോലെ Make bill, E Submission എന്നിവ ചെയ്യാവുന്നതാണ്. സ്പാർക്കിൽ നിന്നും ലഭിക്കുന്ന ക്ലെയിം ബിൽ, ജില്ലാ മെഡിക്കൽ ഓഫീസറുടെ ഉത്തരവ്, ജില്ലാ മെഡിക്കൽ ഓഫീസർ കൗണ്ടർസൈൻ ചെയ്ത TA ബിൽ, മറ്റ് ഒറിജിനൽ രേഖകൾ ആപ്ലിക്കെബിൾ ആണെങ്കിൽ അത്, എന്നിവ സഹിതം ട്രഷറിയിൽ നൽകാവുന്നതാണ്.

### Head of Account : 2210-02-101-97-00-04-02

# **TA Bill of Employees of Other Offices**

നമ്മുടെ ഓഫീസിൽ നിന്നും സ്ഥലംമാറി പോയ ജീവനക്കാരുടെ TA ബില്ലുകൾ ചിലപ്പോൾ ഒരു വർഷം കഴിഞ്ഞൊക്കെയാവും മാറിനൽകന്നതിന് നമുക്ക് അലോട്ട്മെന്റ് ലഭിക്കുക. അങ്ങനെയുള്ള സന്ദർഭങ്ങളിൽ, മുമ്പൊക്കെ ചെയ്തിരുന്നത്, പുതിയ ഓഫീസിലേക്ക് അലോട്ട്മെന്റ് ട്രാൻസ്പർ ചെയ്തനൽകുക എന്നതായിരുന്നു. എന്നാൽ, ഇപ്പോൾ നമ്മുടെ ഓഫീസിലെ ലോഗിനിൽ നിന്നുതന്നെ ട്രാൻസ്പറായ ജീവനക്കാരുടെ TA ബില്ലുകൾ മാറി നൽകാവുന്നതാണ്. Claim entry – TA Bills of Employees of Other Offices എന്ന ഓപ്ഷൻ വഴിയാണ് ക്ലെയിം ബിൽ തയ്യാറാക്കേണ്ടത്.

|                                              | Claim Entry                                |   |  |  |
|----------------------------------------------|--------------------------------------------|---|--|--|
| Department                                   | Indian Systems of Medicine                 | ~ |  |  |
| Office                                       | ffice GOVT. AYUR VEDA DISPENSARY-THODIYOOR |   |  |  |
| Name of Treasury                             | Sub Treasury, Chadayamangalam              |   |  |  |
| Nature of Claim                              | TA Bill of Employees of Other Offices      | ~ |  |  |
| DDO Code                                     | 329                                        | ~ |  |  |
| Period of Bill                               | 01/11/2020 - 30/11/2020                    |   |  |  |
| Expenditure Head of Account                  | 2210-02-101-97-00-04-01-Tour T. A          | v |  |  |
| Salary Head of Account                       | 2210-02-101-97-00-01-01                    | v |  |  |
| Mode of Payment                              | TSB                                        | ~ |  |  |
| Employee will be listed here only if the emp | loyee belongs to the given mode of payment |   |  |  |
| Payee Type                                   | Employee                                   | 9 |  |  |
| Description of Transaction                   |                                            |   |  |  |

ക്ലെയിം എൻട്രിയിൽ മുകളിൽ Department, Office എന്നീ കോളങ്ങളിൽ, ജീവനക്കാരൻ ഇപ്പോൾ ജോലി ചെയ്യുന്ന വകുപ്പും ഓഫീസും സെലക്സ് ചെയ്ത്, ബാക്കിയുള്ള എൻട്രികളും നടത്തി, താഴെയുള്ള വരിയിൽ ജീവനക്കരനെ സെലക്സ് ചെയ്ത്, TA സംബന്ധിച്ച വിവരങ്ങൾ നൽകാവുന്നതാണ്.

|  | PEN      | Name         | Designation            | Month of journey | Year of journey | Sanction order No. | Sanction order<br>Date | Amount<br>Payable |      |        |
|--|----------|--------------|------------------------|------------------|-----------------|--------------------|------------------------|-------------------|------|--------|
|  | 350190 🗸 |              |                        |                  | 2020            | F. (1530/2010      | 24 (40 (0020           | 1517              |      |        |
|  |          | Padmakumar S | Senior Medical Officer | 11               | 2020            | 2020               | E1/4528/2018           | 31/10/0020        | 1547 | Insert |

അതിനുശേഷം, സാധാരണ ക്ലെയിം ബിൽ പോലെ, Claim approval, Make Bill, E submission എന്നിവ ചെയ്ത്, ബിൽ പാസാകുന്ന മുറയ്ക്ക് തുക ജീവനക്കാരന്റെ ബാങ്ക് അക്കൗണ്ടിൽ ക്രെഡിറ്റാകുന്നതാണ്. ജില്ലാ ഓഫീസിൽ നിന്നും ലഭിക്കുന്ന TA അലോട്ട്മെന്റ്, സ്പാർക്കിൽ അപ്ഡേറ്റ് ചെയ്തതിനുശേഷം വേണം ക്ലെയിം എൻട്രി നടത്തേണ്ടതെന്നുള്ള വിവരം പ്രത്യേകം ഓർത്തിരിക്കേണ്ടതാണ്.

For Private Use Only